## GESTIONE SEZIONALI, PARTE 1ª

## QUALIFICHE

Attualmente, i "titoli" accettati nella nuova piattaforma per i Sezionali sono costituiti dalla combinazione OTCO-QUALIFICA, perchè queste sono le informazioni contenute negli Albi. Sono riportate qui di seguito:

Accompagnatore Sezionale (CCAG) Accompagnatore Sezionale (CCE) Istruttore Sezionale (CCS) Operatore Sezionale (CCTAM) Istruttore Sezionale (CNSASA) Operatore Sezionale (CSC)

Queste qualifiche vengono utilizzate nei filtri di Vita di Sezione per ricercare i Sezionali attualmente importati (circa 2300), e vengono usate per le NUOVE ATTRIBUZIONI (o ri-attribuzioni)

ATTENZIONE: dal momento che nel vecchio database NON erano censiti i Sezionali, PER IL MOMENTO non è possibile "migrare" la qualifica di Sezionale. E' in fase di predisposizione un aggiornamento dell'applicazione di migrazione che consentirà di trattarli in modo analogo ai Titolati per quanto riguarda il trasferimento.

## PREREQUISITI

Per attribuire la qualifica di Sezionale ad un Socio presente nella nuova piattaforma, un utente deve essere RESPONSABILE ESTERNO (Presidente) o UTENTE DI SEZIONE ESPERTO.

## PROCEDIMENTO

- Da "Vita di Sezione"-> "Gestisci" (di fianco al nome utente)  $\rightarrow$  Titoli  $\rightarrow$  Titoli Sezionali
- cercare il Socio (solo della Sezione dell'utente)
- selezionare il titolo (OTCO Qualifica): la ricerca può essere fatta digitando l'OTCO o parte della qualifica
- selezionare l'OTTO (compatibile con l'OTCO indicato sopra): il modo migliore è digitare parte del nome, ad esempio VFG oppure Veneto; Em oppure Emilia Romagna
- salvare.